# **Claim Submission**

Last Modified on 02/27/2024 9:25 am EST

## **Claim Submission History**

The Claim Submission History screen will show previously submitted claim and statement batches, and whether or not they have been picked up by the clearinghouse or statement vendor.

1. From within the Billing Module, select Claim Submission from the Navigation Pane.

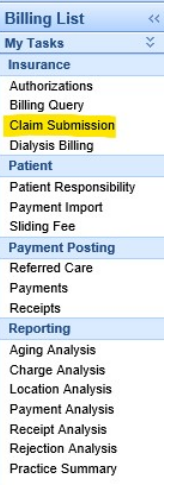

2. Click on the History button on the toolbar to change from Submission Summary to Submission History.

| 🔒 🕶 B | illing      |       |           |
|-------|-------------|-------|-----------|
| 🕗 🕹   | 🚨 • 👿 • 📑 • | 🙊 - 🖗 | • 🗳 • 🥹 • |
| 2 8   | 🖹 🧟 🖉       |       |           |

3. Enter a date range in the Submission Date fields. If you want to narrow down the search, you can select either the Batch Type (claims, extract, statements) or Billing Type (paper or electronic). You may want to increase the Max Rows prior to searching. Click the Binoculars icon to search.

| 🔒 🗸 Billing               |                |                 |                          |
|---------------------------|----------------|-----------------|--------------------------|
| 🔕 🕹 💵 • 國 • 👼 • 🗷 • 💥 • 🛛 | <b>↓</b> • ◎ • |                 |                          |
| a 🗛 🖹 🥔 🥀 🛅               |                |                 |                          |
| Process All Submissions   | Submission ID  | Submission Date | 06/01/2019 To 09/04/2019 |
| User Name                 | Batch Type     | Billing Type    | Max Rows 525             |
| E Submission History      |                |                 | Row 1 of 10              |

4. A list of batches (based on your search criteria) will be displayed. If any of the fields read N/A, the batch has not yet been picked up by the clearinghouse or statement vendor.

| 2 | 1      | E          | 1 🛃       | ۵ 🖻              |                 |               |                 |            |                 |                     |                     |               |               |     |
|---|--------|------------|-----------|------------------|-----------------|---------------|-----------------|------------|-----------------|---------------------|---------------------|---------------|---------------|-----|
| 1 | Proce  | <b>S</b> S | All Subr  | nissions         |                 | ×             | Submission I    | D          | Subn            | nission Date        | 01/01/20            | 19 🔢 To 🕻     | 01/15/2019    |     |
| 1 | Jser I | Name       | •         |                  |                 | ~             | Batch Type      | Claims     | Billin          | д Туре              |                     | ✓ Max         | Rows 2        | 225 |
| 4 | e) s   | ubm        | ission Hi | story            |                 |               |                 |            |                 |                     |                     |               | Row 1 of      | 238 |
|   |        |            | ▲ ID      | Prepared<br>Date | Process<br>Date | Batch<br>Type | Billing<br>Type | Created By | Total<br>Claims | BillingMD<br>Failed | BillingMD<br>Passed | EDI<br>Failed | EDI<br>Passed | ~   |
|   | 1      | 2.         | 27879     | 01/02/2019       | 01/02/2019      | Claims        | Electronic      | !amanda    | 1               | 0                   | 1                   | 0             | 1             |     |
|   | 2      | 2          | 27883     | 01/02/2019       | 01/02/2019      | Claims        | Electronic      | lamanda    | 1               | 0                   | 1                   | 0             | 1             |     |
|   | 3      | 20         | 27883     | 01/02/2019       | 01/02/2019      | Claims        | Electronic      | mjohnson   | 6               | 2                   | 4                   | 2             | 4             |     |
|   | 4      | 2          | 27883     | 01/02/2019       | 01/02/2019      | Claims        | Electronic      | rtate      | 12              | 6                   | 6                   | 6             | 6             |     |
|   | 5      | 20         | 27883     | 01/02/2019       | 01/02/2019      | Claims        | Electronic      | momartin   | 13              | 5                   | 8                   | 5             | 8             |     |
|   | 6      | 2          | 27883     | 01/02/2019       | 01/02/2019      | Claims        | Electronic      | jmuhammad  | 10              | 2                   | 8                   | 2             | 8             |     |
|   | 7      | ۸          | 27883     | 01/02/2019       | 01/02/2019      | Claims        | Electronic      | lamanda    | 1               | 1                   | 0                   | N/A           | N/A           |     |
|   | 8      | 2          | 27884     | 01/02/2019       | 01/02/2019      | Claims        | Electronic      | miohnson   | 13              | 6                   | 7                   | 6             | 7             |     |

5. Each of the icons on the left mean a different thing:

|    | Awaiting payer response to claim submission                    |
|----|----------------------------------------------------------------|
| 20 | Payer has responded to claim submission                        |
|    | HCFA Forms have been printed                                   |
|    | Submission was in error                                        |
| R. | Statements have been sent (electronically to statement vendor) |
|    | Statements have been printed                                   |

6. Click the Pad/Pencil icon to switch back to the Submission Summary screen to view unsubmitted batches.

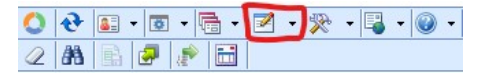

## Changing a CPT Code & Resending a Claim

How to Change a CPT Code on a Claim and Submit the Corrected Claim

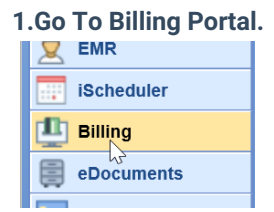

#### 2.Click on Billing Query.

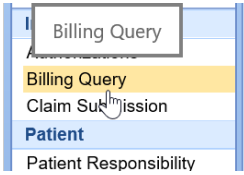

#### 3.Search for the Claim you wish to edit.

| ∃ Patient  |           | x                 |   |
|------------|-----------|-------------------|---|
|            | [         | Missing Signature | _ |
| Chart #    | EOB ID    |                   |   |
| First Name | Last Name | test              |   |
| $\searrow$ |           | {{More}}          |   |
|            |           |                   | 1 |

#### 4. Double click on the claim to edit.

| Q | 2 |   | • 📑 • 🛎 | ·        | • (E* • Ea) | • ़ • Max. F  | Rows    | 99       | 1        |       |               |               |
|---|---|---|---------|----------|-------------|---------------|---------|----------|----------|-------|---------------|---------------|
|   | # | + | Claim   | DOS      | Submission  | Status        | Billing | \$150.00 | Balance  | Chart | Patient Name  | Guarantor     |
|   | 1 | - | 26799   | 03/03/20 |             | Done          | Р       | \$150.00 | \$150.00 | 9328  | Test, Patient | Test, Patient |
|   | 2 | ✓ | 26798   | 03/31/20 |             | Open - Electr | Р       | \$15.00  | \$15.00  | 9328  | Test, Patient | Test, Patient |

#### 5. The claim will open, Right click on the service line and CPT code you wish to change.

|   | _   |               |     |            |          |           |   |                   |       | L        | (          |
|---|-----|---------------|-----|------------|----------|-----------|---|-------------------|-------|----------|------------|
| ^ | Pro | ocedures a    | na  | Diagnoses  | 5 (      | (1)       |   |                   |       |          |            |
|   | #   | Sen           | vic | e Date     | _        | Procedure | e | POS               | 11-20 |          |            |
|   |     | From          | _   | 10         | _        |           |   |                   | Unit  | 5        | -          |
|   | 1   | 03/03/2020    | ≎   | 03/03/2020 | Ŷ        | 95165     | Ţ | 11 🗸              | 10.0  | <u>;</u> |            |
|   | 2   | 03/03/2020    |     | 03/03/2020 | <u>.</u> |           | 2 | C <u>l</u> ear    |       |          |            |
|   |     |               | •   |            | Y        |           | 5 | <u>R</u> eset     |       | H        |            |
|   | +   | Add New Iten  | n   |            |          |           |   | <u>S</u> earch    |       |          |            |
|   |     |               |     |            |          |           | × | <u>D</u> elete    |       |          |            |
|   | Ad  | ditional Inf  | or  | mation     |          |           |   | R <u>e</u> covery |       | ss       | sag        |
|   |     | Admission     |     | <u>^</u>   |          | Hour      | ♠ | <u>U</u> p        |       |          | na         |
|   |     | Admission     |     |            | -        | Hour      | ♣ | D <u>o</u> wn     |       | ig ii    | ig<br>ng N |
|   |     | Discharge     |     | €          | 1        | Hour      |   | Additional        |       | Ē.       | ng w       |
|   |     | Initial       |     | ÷          | i)       |           |   | Authorizat        | ion   | Jai      | .m v       |
|   |     |               |     | A          |          |           |   |                   |       | 'ati     | ent        |
|   |     | Onset         |     | <b>v</b>   | -        |           |   | <u></u>           |       | 'ati     | ent        |
|   |     | Current Claim | E   | dits       |          |           |   | <u>C</u> omment   |       | od       | le Li      |
|   |     | Niscellane    | eou | IS         |          |           |   |                   |       | Req      | luire      |
|   |     |               |     |            |          |           |   |                   |       | Glol     | bal I      |

### 6.Click Delete.

### 7.Click Yes.

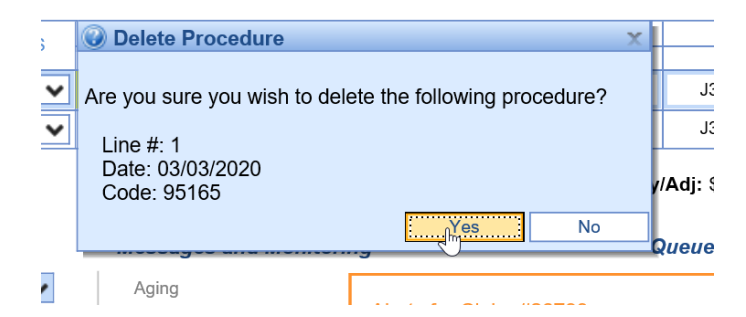

#### 8. Type in the CPT code you want to be in the claim.

| # | Servio       | e Date       | Procedure | POS |       |
|---|--------------|--------------|-----------|-----|-------|
| - | From         | То           | Flocedule | F03 | Units |
| 1 | 04/22/2020 🔮 | 04/22/2020 🔮 | 99213     | ~   |       |

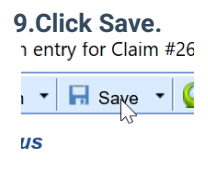

10. You may resend the claim now if it has not already been billed> Follow to next steps below to send corrected claim:

#### 11. If you need to resend a corrected claim.

Then click on add information on the lower left of the claim entry screen.

| $\square$ |                 |  |
|-----------|-----------------|--|
| +         | Add Information |  |

| 12.  | Click on Numbers, Codes, and Identifiers.       |
|------|-------------------------------------------------|
| 11   | Auducht and Aulaton Causes                      |
| T    | Dates                                           |
| - 11 | Durable Medical Equipment (DME)                 |
| 0    | Early and Periodic Screens, Diagnosis & Treatme |
|      | Numbers, Codes and Identifiers                  |
| 83   | Other Miscellaneous values                      |
|      | Documenation                                    |
|      | Narrative                                       |
|      | Filing Information                              |
|      | Reporting Information                           |
| od   | Health Care Information                         |

### 13. Put in resubmission Code of 7

14. And add the claim number as depicted below.

dditional Values for Claim 26799

## Numbers, Codes and Identifiers

| Medical Record           |         |   |
|--------------------------|---------|---|
| Original Reference       | 1234534 | × |
| Investigational Device   |         |   |
| Mammography              |         |   |
|                          |         |   |
| Resubmission Code        | 7       |   |
| Medicaid Code            |         |   |
| Service Authorization    |         |   |
| Delay Reason             |         |   |
|                          |         |   |
| Demonstration Project ID |         |   |
| Homebound                |         |   |

15. Now you can send a corrected claim following claim submission steps.